KURZ

2411 Garden Road • Monterey, CA 93940 | 800-424-7356 • 831-646-5911 | www.KurzInstruments.com

## **Option 50 — Firmware Version**

To access the Firmware Version menu in Display mode:

- 1. Press D.
- 2. Press 2 to invoke the Quick Jump option.
- 3. Press 50 for the Firmware Version menu, and then press E.

FIRMWARE VERSION MFT-B VER H2.13

The Firmware Version prompt appears.

4. Press H to exit.

The main Display mode (DSP) prompt appears.